# epati

# Güvenlik Duvarı Ayarları Yapılandırması

Ürün: Antikor v2 - Yeni Nesil Güvenlik Duvarı Yapılandırma Örnekleri

www.epati.com.tr

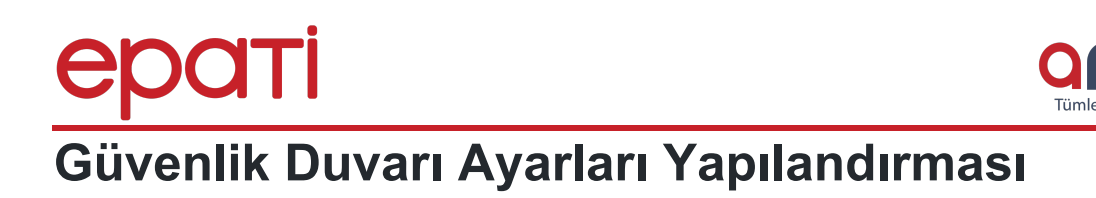

## Kısa Anlatım

Senaryomuz Güvenlik kurallarında bazı IP adreslerine izin verip, **Güvenlik Duvarı Ayarları**nda **Varsayılan Kural** Engelli yapılarak izin verilen IP adresleri haricinde hiçbir trafik geçmeyecektir.

### **Network Şeması**

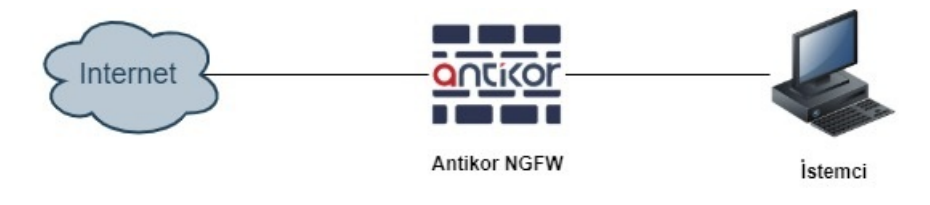

# Konfigürasyon

#### Adım 1

• İlk olarak Güvenlik Ayarları menüsünün içinde bulunan Güvenlik Kuralları açılmalıdır.

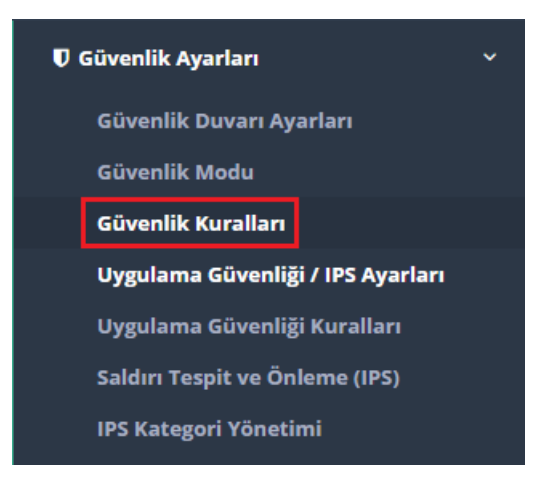

• Güvenlik Kurallarında Ekle butonuna tıklanılmalıdır.

| enati                               |                                                                      | antikor v2 NGFW                         | Sayfa ismi girmeye başlayın Q 🕩 Ç           | çıkış Yap        |
|-------------------------------------|----------------------------------------------------------------------|-----------------------------------------|---------------------------------------------|------------------|
|                                     | Güvenlik Kuralları                                                   |                                         |                                             |                  |
| admin<br>Antikor Admin <del>-</del> | Güvenlik Kuralları                                                   |                                         | ov                                          | Yenile + Ekle    |
|                                     | XLS CSV PDF                                                          | 🖽 Göster/Gizle 👻 🛛 Sayfa Başı           | ı Kayıt Sayısı Tamam Tiltrele               | Filtreyi Temizle |
| 🚳 Gösterge Paneli                   |                                                                      |                                         |                                             |                  |
|                                     | Sıra 🕸 Durum 🕴 Kaynak Adres 🕴 Kaynak Port 🥼 Hedef Adres 🕴 Hedef Port | 1 Protokol 1 İşlem 1 Network 1 Açıklama | 🕴 İşlemler Hit Sayısı Toplam Byte Geçerli S | State Sayısı     |
| 🗞 Tanımlamalar 🛛 <                  |                                                                      |                                         |                                             |                  |
| Øå Sistem Ayarları 🗸 🤇              | ٩                                                                    | < > »                                   |                                             | Git              |
|                                     |                                                                      |                                         |                                             |                  |

- Genel Kurallar'da İşlem;NATlı Geç seçildi ve Açıklama girildi.
- IP Kurallarında Kaynak Adres olarak Tümü seçildi.
- Hedef Adres olarak 193.255.128.7 ve 95.173.165.10 IP adresleri girildi.

- Protokol olarak IP seçildi.
- Network olarak Tümü seçildi.
- Sonuç olarak tüm istemciler 193.255.128.7 ve 95.173.165.10 IP adreslerine giderken Güvenlik Duvarı üzerinden NATlı geçerek hedefine ulaşacak.

| Güvenlik | Kuralları - | Yeni Kayıt |
|----------|-------------|------------|
|----------|-------------|------------|

|                                                   | -                                                           |                                           |                                                                      |
|---------------------------------------------------|-------------------------------------------------------------|-------------------------------------------|----------------------------------------------------------------------|
| Genel Kurallar                                    |                                                             | IP Kuralları                              |                                                                      |
| Sıra No                                           |                                                             |                                           | Listedekiler Hariç                                                   |
|                                                   |                                                             | Kaynak Adres                              | 0.0.0.0/0 × ::/0 ×                                                   |
| Durum                                             | Aktif                                                       |                                           | Listadokilov Havie                                                   |
| İşlem                                             | NATII Geç 🔹                                                 | Hedef Adres                               | 193.255.128.7/32 × 95.173.165.10/32 ×                                |
| Trafiği Logla                                     | Kapalı                                                      |                                           |                                                                      |
| Paket Yönü                                        | Her İki Yön 🔻                                               | Protokol                                  | IP v                                                                 |
| Açıklama                                          | İzin Verilen IP Adresleri                                   | Kaynak Port                               | Listedekiler Hariç                                                   |
| İnceleme<br>Yöntemi                               | Statefull                                                   | Rayllak Port                              | Listedekiler Haric                                                   |
| Bayraklar                                         | İzinli Engelli                                              | Hedef Port                                |                                                                      |
|                                                   | Seçiniz Seçiniz                                             | Network                                   | Tümü × •                                                             |
|                                                   |                                                             |                                           |                                                                      |
| ∃ağlantı Sayısı Limit                             | leri                                                        | Zamanlayıcı                               |                                                                      |
|                                                   | Bağlantı Sayısı Limitle                                     | Saat Dilimi                               |                                                                      |
| Kişi Başı Ma                                      | ximum Bağlantı Sayısı                                       |                                           |                                                                      |
|                                                   |                                                             |                                           | Ø İptal                                                              |
| Ayarlar girild                                    | likten sonra <b>Kaydet</b> butonuna tıklanır.               |                                           |                                                                      |
| k Kuralları                                       |                                                             |                                           | 3 Yenile                                                             |
| CSV PDF                                           | Kayaak Hadaf Adaar Hadaf Pratakal                           | Boster/Gizle →                            | Sayfa Başı Kayıt Sayısı Tamam T Fitrele J Fitrey                     |
| Aktif 0.0.0.0/0                                   | Port il 19225 126 7/62 IP                                   | II III IIII                               | la interiopiani deve<br>li Sayisi Byte Sayis<br>len IP 77 67 👚 🛧 👽 🖪 |
| ::/0                                              | 95.173.165.10/32                                            | Geç Adresler                              |                                                                      |
|                                                   | « « 1 »                                                     | 2                                         |                                                                      |
| Tanımlar uy                                       | gulanarak yapılandırma işlemine deva                        | m edilir.                                 |                                                                      |
| POTL                                              |                                                             | antikor v2                                | NGFW Sayfa ismi girmeye başlayın Q (+ Çıkuş Ya                       |
| BİLİŞİM TEKNOLOJİLERİ<br>INFORMATION TECHNOLOGIES | Güvenlik Kuralları                                          |                                           | Tanımları Uygu                                                       |
| admin<br>Antikor Admin                            | Güvenlik Kuralları                                          |                                           | <b>S</b> Yenile                                                      |
| Anukor Admin ¥                                    | XLS CSV PDF                                                 |                                           | ≣ Göster/Gizle - Sayfa Başı Kayıt Sayısı Tamam T Filtrele ✔ Filtreyi |
| amalar                                            | Sira Durum Kaynak Kaynak Hedef Adres H                      | edef Protokol İşlem Netwo<br>ort 11 11 11 | rk Açıklama İşlemler Hit Toplam Geçerl<br>IT II Sayısı Byte Sayısı   |
|                                                   | 0 Aktif [2] 0.0.0.00 192.233.287/72<br>2/0 063.772.165.1012 | IP NATÎI Tûmû<br>Geç                      | Izin Verilen IP 🖉 😢 🍵 🛧 🔸 🖪<br>Adresleri                             |
| ılandırması                                       |                                                             | « < 1 > »                                 |                                                                      |

| enati                    | 8                                 | antikor v2 NGFW | Sayfa ismi girmeye başlayın | Q 🕞 Çıkış Yap 🚍    |
|--------------------------|-----------------------------------|-----------------|-----------------------------|--------------------|
|                          | Uygulanacak İşlem Listesi         |                 |                             | Tanımları Uygula 1 |
| admin<br>Antikor Admin 👻 |                                   |                 |                             | 📕 Hepsini Uygula   |
| 🏟 Gösterge Paneli        | Güvenlik Kuralları Yapılandırması |                 |                             | Uygula             |
| 🗞 Tanımlamalar 🛛 🗸       |                                   |                 |                             |                    |

#### Adım 2

Güvenlik Duvarı Ayarları

• Güvenlik Ayarları menüsünün altında bulunan Güvenlik Duvarı Ayarlarına gidilir.

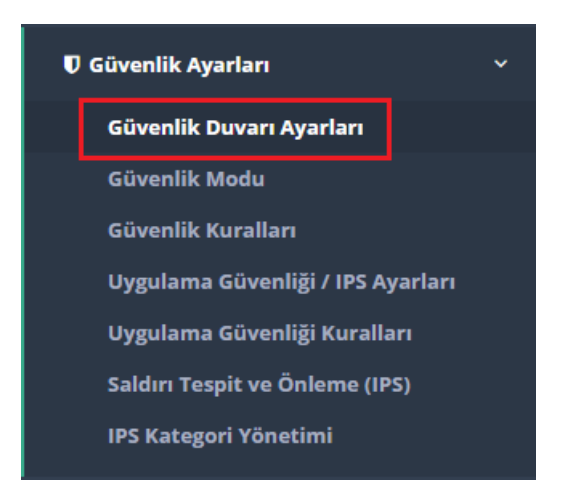

• Güvenlik Duvarı Ayarları varsayılan ayarlar aşağıdaki gibidir.

• Güvenlik Politikasında Varsayılan Kural Engelli'ye çekilir ve Kaydet butonuna basılır.

| Trafik Normalizasyonu               |                    |
|-------------------------------------|--------------------|
| Trafik Normalizasyonu               | 🕑 Açık 📄 Kapalı    |
| Logla                               | 🗌 Açık 🥑 Kapalı    |
| Parçalanmış Paketleri Birleştir     | 🖌 Açık 🗌 Kapalı    |
| Rastgele IP ID                      | < Açık 🗌 Kapalı    |
| TCP Normalizasyonu                  | 🖌 Açık 🗌 Kapalı    |
|                                     |                    |
| Güvenlik Politikası                 |                    |
| Varsayılan Kural                    | 📄 İzinli 🥑 Engelli |
|                                     |                    |
| Statefull Paket Inceleme Politikası | Ortak Tablo 🔻      |
| TCP Paketleri İçin İnceleme Yontemi | Keep State 🔻       |
|                                     |                    |
| DoS Engelleme - Bağlantı Limitleri  |                    |
| Kişi Başı Maximum Bağlantı Sayısı   | 1000               |
| E Conjugale Maximum Dažlante Course |                    |
| o samyede Maximum Bagianti Sayisi   | 100                |
| Engelleme Süresi                    | 1 Saat 🔹           |
|                                     |                    |
| ]                                   | 🖹 Kaydet           |
|                                     | Entaydet           |

• Tanımlar uygulanarak yapılandırma işlemi tamamlanır.

| epati                                           |                                        |                                  | antikor v2 NGFW                  | Sayfa ismi girmeye başlayın | Q 🕑 Çıkış Yap 🖂    |
|-------------------------------------------------|----------------------------------------|----------------------------------|----------------------------------|-----------------------------|--------------------|
| BLISM TENNOLOJILERI<br>INFORMATION TECHNOLOGIES | Güvenlik Duvarı Ayarları               |                                  |                                  |                             | Tanımları Uygula 6 |
| admin<br>Antikor Admin 👻                        | Güvenlik Duvarı Ayarları               |                                  |                                  |                             |                    |
| C C Veterar Dec ell                             |                                        | Trafik Normalizasyonu            |                                  |                             |                    |
| es Gosterge Faneli<br>& Tanımlamalar <          |                                        | Trafik Normalizasyonu 🤡<br>Logla | ) Açık 🦳 Kapalı<br>Açık 🥥 Kapalı |                             |                    |
| enati                                           |                                        | ai                               | antikor v2 NGFW                  | Sayfa ismi girmeye başlayın | Q 🕞 Çıkış Yap 📄    |
|                                                 | Uygulanacak İşlem Listesi              |                                  |                                  | I                           | Tanımları Uygula 6 |
| admin<br>Antikor Admin 👻                        |                                        |                                  |                                  |                             | 📕 Hepsini Uygula   |
| 🍰 Gösterge Paneli                               | Güvenlik Kuralları Yapılandırması 🕚    |                                  |                                  |                             | Uygula             |
| 🗞 Tanımlamalar 🧹                                | Web Paneli Erişim Yapılandırması 🌒     |                                  |                                  |                             | Uygula             |
| 0¢ Sistem Ayarları <                            |                                        |                                  |                                  |                             |                    |
| 😡 Ağ Yapılandırması 🛛 🗸                         | Statik NAT Erişim Yapılandırması 🕚     |                                  |                                  |                             | Uygula 🖹           |
|                                                 | HTTPS Denetim Servisi Yapılandırması 🕚 |                                  |                                  |                             | Uygula             |
| 🗟 Raporlar 🗸 🤇                                  | Liveulama Güvenliği / IPS Avarları     |                                  |                                  |                             | Ibrouta D          |
| 🗟 Kimlik Doğrulama Kuralları 🗸                  | Oygularita Guveniigi / ir 5 Ayarlari   |                                  |                                  |                             | Oygula             |
| 🔹 Hotspot İşlemleri 🗸 🤇                         | Güvenlik Duvarı Ayarları 🚯             |                                  |                                  |                             | Uygula             |
| Anlık Gözlem <                                  |                                        |                                  |                                  |                             |                    |

#### Hatırlatma

• Gösterge Panelinde bulunan Servis Durumlarından Güvenlik Duvarı Servisini açmayı unutmayınız.

| enati                                          |                                                                                                    |      | antikor v2 NGFW                         | Sayfa ismi girmeye başlayın | Q 🛛 🖗 Çıkış Yap 🚍                                                                                                    |
|------------------------------------------------|----------------------------------------------------------------------------------------------------|------|-----------------------------------------|-----------------------------|----------------------------------------------------------------------------------------------------|
| BLISM TEKNOLOJLERI<br>INFORMATION TECHNOLOGIES | Gösterge Paneli                                                                                                    |      |                                         |                             |                                                                                                    |
| admin<br>Antikor Admin 👻                       | Sistem Kullanımı                                                                                                    | ^ ×  | Servis Durumları                        |                             | X lat A                                                                                                    |
| 🏟 Gösterge Paneli                              | CPU Bellek                                                                                                    | Disk | Balküpü Servisi                         | Kapalı                      | C                                                                                                    |
| 🗞 Tanımlamalar                                 | < 15% 77%                                                                                                    | 0%   | Karadelik Servisi                       | Kapalı                      | <b>&gt; = c</b>                                                                                                    |
| oo Sistem Ayarları                             | <ul> <li>0</li> <li>100</li> <li>0</li> <li>100</li> <li>0</li> </ul>                                                                                         | 100  | Uygulama Güvenliği / IPS Motoru         | Çalışıyor                   | > 💶 C                                                                                                    |
| Ağ Yapılandırması                              | c                                                                                                    |      | 🛏 Uygulama Güvenliği Kuralları          | Çalışıyor                   | > 🚺 C                                                                                                    |
| 🋗 Duyuru ve Form Yönetimi                      | Arayuz Durumlari                                                                                                    | ~ ×  | ⊷ IPS Kuralları                         | Yapılandırılmadı            | E C                                                                                                    |
| 🖻 Raporlar                                     | Gruplanmamış                                                                                                    |      | Güvenlik Duvarı                         | Çalışıyor                   | > 💶 C                                                                                                    |
| 🗭 Kimlik Doğrulama Kuralları                   |                                                                                                    |      | Web Filtreleme Motoru                   | Çalışıyor                   | C                                                                                                    |
| 🕫 Hotspot işlemleri                            |                                                                                                    |      | ↔ Forwarded For Bilgisini Gizle         | Kapalı                      |                                                                                                    |
|                                                | digb0 igb1 igb2 igb3<br>WAN1 LAN1 DM21 Atransmis                                                                                                    |      | ↦ HTTP Denetim Servisi                  | Çalışıyor                   | Image: Contract of the second second seco |
| 🛡 Güvenlik Ayarları                            | 0025961:4:22         0025961:4:23         0025961:4:24         0025961:4:25           Devrede         Devrede         Devrede         Devrede         Devrede |      |                                         | Çalışıyor                   | > 🚺 C                                                                                                    |
| # NAT Yapılandırması                           | 1000ase1X 1000base1LaN1                                                                                                    |      | 🛏 Sayfa Yasaklama Servisi               | Çalışıyor                   | Image: Contract of the second second seco |
| 🛢 DNS Denetimi                                 | *                                                                                                    |      | 🖙 Antivirüs / İçerik Filtreleme Servisi | Kapalı                      | <b>&gt; = c</b>                                                                                                    |
| Υ Web Filtreleme                               | Ethernet Bant Genişliği Kullanımı     Tümü                                                                                                    | X •  | 🗣 Proxy Servisi                         | Çalışıyor                   | C     C         |
| 🗯 DMZ Yönetimi                                 | 579                                                                                                    | 0.0  | DNS Denetleme Motoru                    | Çalışıyor                   | > <b>C</b>                                                                                                    |
| VPN Yönetimi                                   | Kbil/s                                                                                                    | 1    |                                         |                             |                                                                                                    |

Not: Yapılandırma örneklerinde verilen IP adresleri vb. veriler örnek teşkil etmesi amacı ile oluşturulmuştur. Lütfen güvenlik duvarınıza kendi topoloji ve konfigürasyonunuza uygun ayarlar giriniz.

ePati Siber Güvenlik Teknolojileri A.Ş. Mersin Üniversitesi Çiftlikköy Kampüsü Teknopark İdari Binası Kat: 4 No: 411 Posta Kodu: 33343 Yenişehir / MERSİN

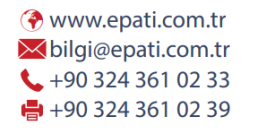